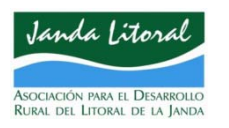

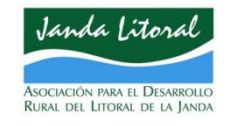

# REGISTRA TU EMPRESA EN www.visitatrafalgar.com

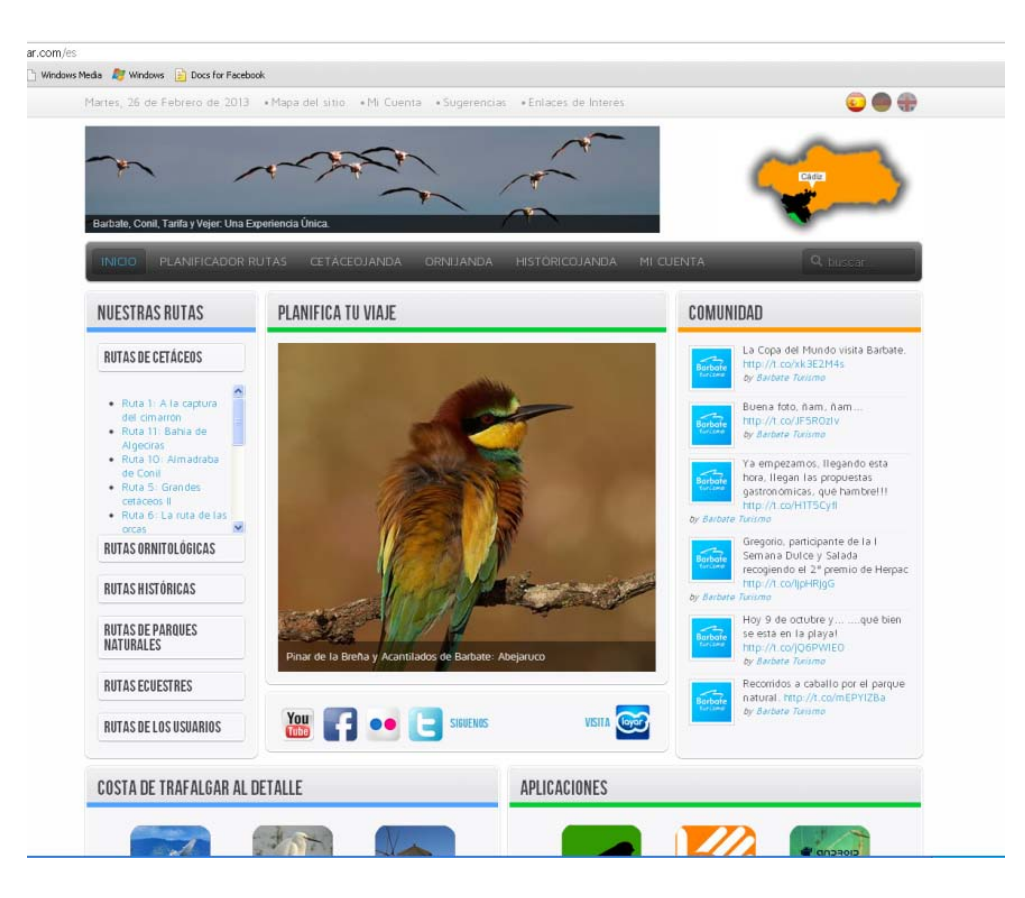

✓ Oportunidad
 para promocionar tu
 empresa

✓ Oportunidad
 para promocionar las
 actividades que
 desarrollas en la Costa
 de Trafalgar

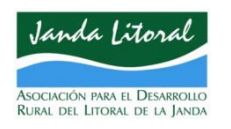

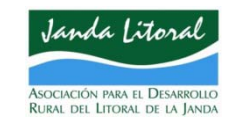

# REGISTRA TU EMPRESA EN www.visitatrafalgar.com

#### Sigue unos pasos muy sencillos. Sólo tienes que:

Créarte una cuenta Desde donde podrás Editar | Modificar tus datos de acceso Darte de baja cuando quieras Acceder a las rutas que hayas creado y guardado Descargarte documentos y aplicaciones de interés INTRODUCIR LA INFORMACIÓN DE TU EMPRESA

#### Te mostramos con algunas imágenes cómo puedes hacerlo

Y si tienes dudas llámanos o ponte en contacto con la oficina de turismo de tu municipio. Te ayudamos a registrarte.

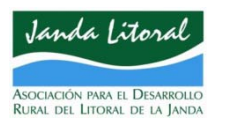

## REGISTRA TU EMP<u>RESA EN www.visitatrafalgar.com</u>

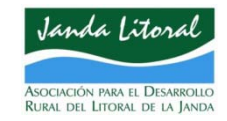

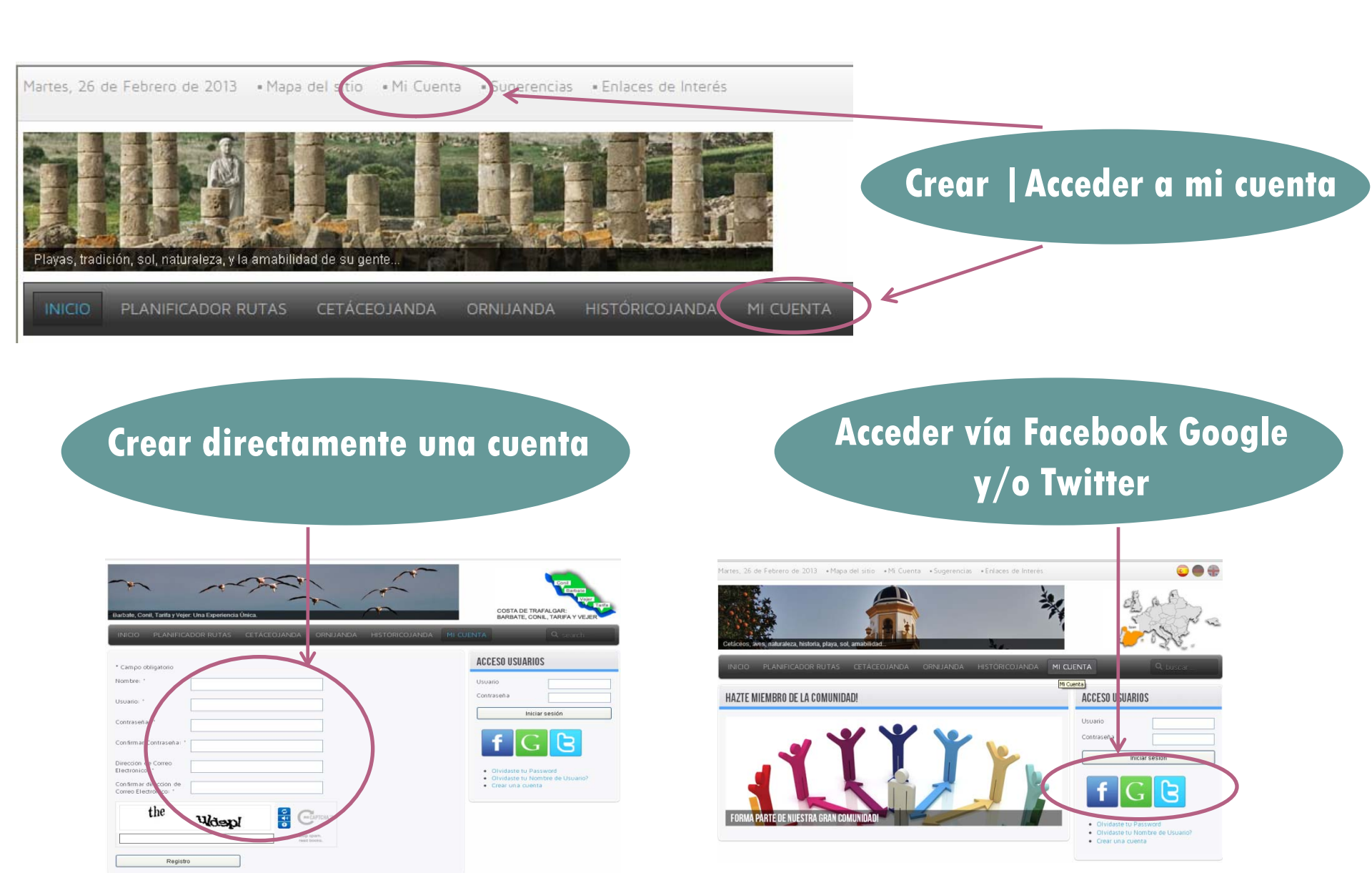

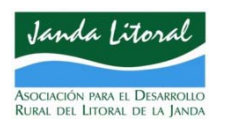

## **REGISTRA TU EMPRESA EN www.visitatrafalgar.com**

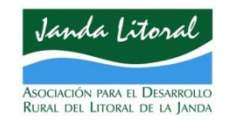

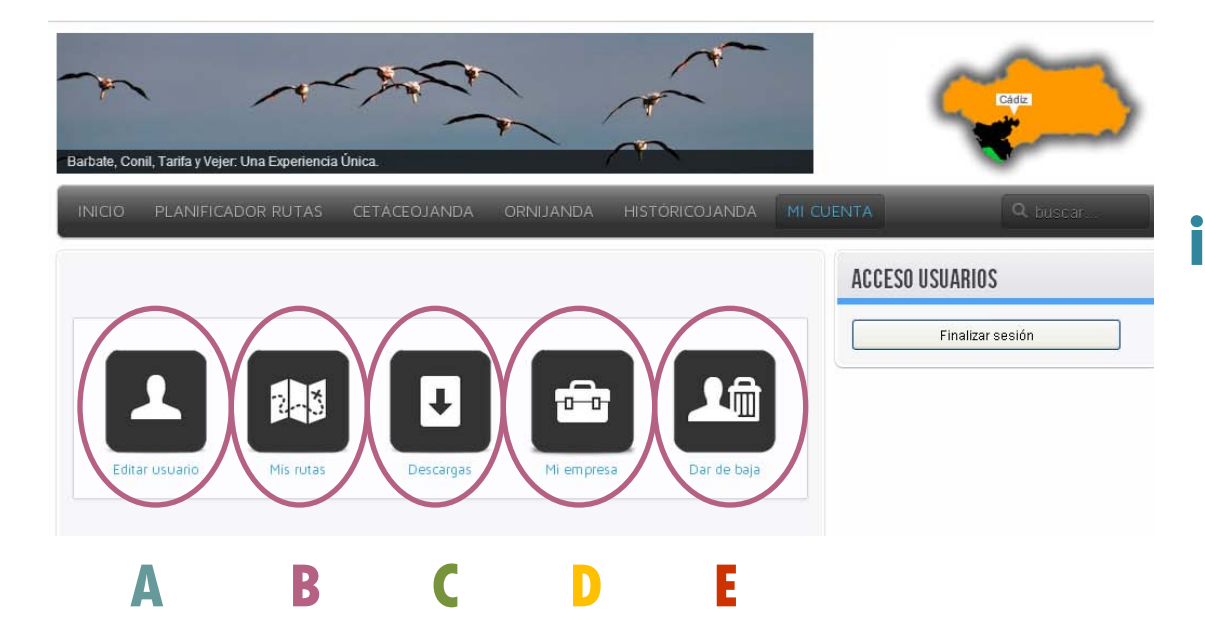

## ¡Ya estás en tu cuenta!

# A- Edita | Modifica tus datos de acceso B- Accede a las rutas que hayas creado y guardado C- Descargarte todas las aplicaciones, cuadernos de campo, signoguías, mapas de campo, rutometros ETC. D- Introduce la información de tu empresa E- Date de baja cuando quieras

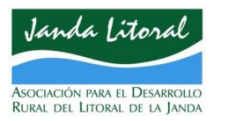

## **REGISTRA TU EMPRESA EN www.visitatrafalgar.com**

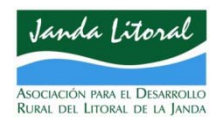

| R                                                                     | EGISTRO DE EMPR                                                                                                    | ESAS                                                                                                    |                                                                              |                                                                                                    |                                                                                                    |                                                                                                    |  |
|-----------------------------------------------------------------------|----------------------------------------------------------------------------------------------------|----------------------------------------------------------------------------------------------------|------------------------------------------------------------------------------|----------------------------------------------------------------------------------------------------|----------------------------------------------------------------------------------------------------|----------------------------------------------------------------------------------------------------|--|
| c                                                                     | ategoria<br>Recursos turísticos<br>Recursos turísticos<br>Otros Servicios Turísticos<br>- Agencias de Viaje<br>- Centrales de Reserva                                                         |                                                                                                    |                                                                              | (                                                                                                    | Elige la tipología de                                                                                           |                                                                                                    |  |
|                                                                       | - Academias de Idiomas<br>Alojamientos<br>- Hoteles<br>- Hoteles<br>- Pensiones<br>- Hoteles Apartamento<br>- Apartamentos Turísticos<br>- Campings<br>- Casas Rurales<br>- Productos Locales | Andalucia<br>ural del Litoral de la Ja<br>as - Carretera Vejer-Ba                                                                                                    | in d<br>irba                                                                 |                                                                                                    | estableci                                                                                                    | miento                                                                                                    |  |
| -    -                                                                | Restauration                                                                                                    | r de la Frontera (Cadiz)                                                                                                    |                                                                              |                                                                                                    | 15 dad                                                                                                    | Elisionsi bounebouuces                                                                                                    |  |
| REA(')<br>REA(')<br>REA(')<br>REA(')                                  | SER<br>Aca<br>Aca<br>Aca<br>Aca<br>Aca<br>Aca<br>Aca<br>Aca<br>Aca<br>Aca                                                                                                    | VICIOS<br>cesible para minusvalidos<br>tividades para niños<br>mite mascotas<br>e acondicionado<br>nohadas a la carta<br>quiter de coches<br>censor<br>eos para discaparotados<br>en don personalizada<br>no privado | Nomero de telefono<br>Fat<br>E - Hall<br>E - Fat<br>E [ [ [ () () (    )   ) | Comas tajas periora<br>Comas tajas periora<br>Estis dred-out<br>Estis dred-out<br>Estis dred-out<br>Estis dred-out<br>Estis dredon turns on<br>Instantados turns on<br>Instantados turns on<br>Estis dredon<br>Estis dredo | Proto 6         [Subs]           Protos         B / 보 / M   目 日 日 日 Cathon   Parado   +           田 三 日 田 夜   ウ | Prensa davia en recepción  Recapción 24h  Petervas en retrausmites y textros:  Petervas en retrausmites y textros:  Petervaste  Satures (eventos, bodas, banquetes, reuniones, congresos)  Satures (eventos, bodas, banquetes, reuniones, congresos)  Satures de textra- Satures de textra- Satures de te |  |
| Lengitud<br>CEÓPOSICIONAR                                             | 284                                                                                                    | utique<br>utique<br>Iffet<br>mgallows                                                                                                    | Foto pinopal<br>[Subar]<br>Foto 1<br>Foto 2<br>Toto 2<br>Toto 2              | Patting Pattopes Petropena Nazajes Tratamientos cosposites                                                                                                    | IPOCL BLLAND                                                                                                    | Supermercado Trefetoso Trefetoso Trefetoso                                                                                                    |  |
| Direction<br>B / 10 44   新 石 道 田   Estos - Pándo<br>田 田 田 (本 秋 ) か (中 |                                                                                                    | teteria<br>ja tuerte en nabitación<br>lefacción<br>ma supletoria<br>cina                                                                                                    | Foto 3  Foto 4  Foto 5  Foto 5  Foto 5  Foto 6                               | Personal Shopper  Italnera  Bitchna  Percona dimatizada  Pitchna enterior  Pitchs politiepothicas                                                                                                    | Mayo<br>   Junio<br>   Junio<br>   Agosto<br>   Septembre<br>   Octubre                                         | Totiles  Cons intenti  Scientum  Scientum  Pota de Pubel  Scientus  Consta de lectura                                                                                                    |  |

Cumplimenta toda la información sobre tu empresa que quieras que aparezca en el portal

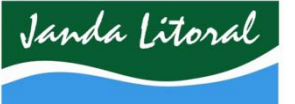

## **REGISTRA TU EMPRESA EN www.visitatrafalgar.com**

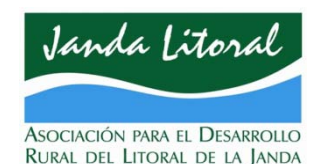

Asociación para el Desarrollo Rural del Litoral de la Janda

Enero

Febrero

Marzo

Abril

Mayo

Junio

Julio

Agosto

Sectiembo

Octubre

Noviembr

Suites

Supermercad

Telefono

Television

Terraza

Toallas

Solarium

Tona infantil

Salon recreativ

Pista de Padel

Sala de lectura

Club de amigos de la historia

Enviar

Barbate

Antes de finalizar RECUERDA Date de alta en uno o varios de los CLUBES DE AMIGOS para aparecer en más sitios del portal

# Se trata de un compromiso con el territorio y su patrimonio. Sólo exige buenas prácticas.

Cuando hayas finalizado y antes de validar la información intruducida, puedes previsualizarla previamente Para adherirte a uno o más clubes de amigos, los datos que tienes que incluir son: NOMBRE, DESCRIPCIÓN, N° REA, LOCALIZACIÓN (CON GOOGLE MAPS), DIRECCIÓN, TELÉFONO, FAX, EMAIL, WEB, FOTOS (HASTA 7), TABLA DE PRECIOS SERVICIOS/TEMPORADA, DESCRIPCIÓN SERVICIOS, MESES DE APERTURA, CHECK LIST DE SERVICIOS, MUNICIPIO Y CLUB DE

AMIGOS AL QUE TE ADHIERES.

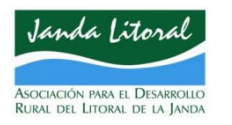

#### **REGISTRA TU EMPRESA EN www.visitatrafalgar.com**

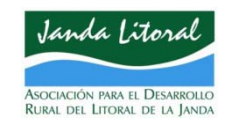

#### La información de tu empresa, aparecerá en diferentes secciones del portal

| INFORMACIÓN TURÍSTICA | LU | El hani de edito moterno<br>seinano a pie del centro de<br>neerro localiste, para de<br>deparaciono antonal de un<br>estal para el descanto y la r<br>El Herse Paelitte en Cont, di<br>tacamento acquadas y mo<br>dee acondicionado, Taletto<br>sette y caral- Neeres. C<br>Tarrollen disponentos de hal | ta encodette en sins innegato<br>Cenil: en las playas y de las innegatos<br>ma abostas mangalidad con su<br>padose entors de cape y a<br>rapidos entors de cape y a<br>rapidos estos de cape y a<br>y canoda. Las industrianse en<br>o decidar de país. Casecios a<br>je de seguidad.<br>Radores comunicadas. | Ne chuidos, pares<br>imples tersoltas y re-<br>tocidas que nacen de<br>ad acceso,<br>res.com Opacidad ha<br>ponen de Calato de<br>Immenet via VII-FL | a escanos 10<br>estaurantes de<br>pindinas con<br>e el un lugar<br>ota 4 adultos,<br>baño, Balcos,<br>Televisión por |                                                                                                    |
|-----------------------|----|----------------------------------------------------------------------------------------------------|----------------------------------------------------------------------------------------------------|----------------------------------------------------------------------------------------------------|----------------------------------------------------------------------------------------------------|----------------------------------------------------------------------------------------------------|
|                       |    | REA: N/CA/01184<br>Directore:<br>Carnetes del Pisotto: S/N<br>1140 Conti de la Fontaca.                                                                                                    | 262                                                                                                    |                                                                                                    |                                                                                                    | GALERIA DE FOTOS<br>Mentopes: Canil<br>Epica del ado: Tuto el año<br>Servicos: Ritures a interne / Vol. Pake<br>Funza estarec. Ritu e Pader, Sa de fetor<br>Sano escarec. Sacese linemas, todane |
|                       |    | Telefonie: -36 955 44 45           Fax: -34 956 44 26 00           E-Hait:           InservingPrintprattional           Web:           Heart Polisipalitocond IDP                                                                                                    | 27.<br>Citin                                                                                                    |                                                                                                    |                                                                                                    |                                                                                                    |
| Alojamientos          |    | Precies:<br>Temporade ALTA (1<br>Tipo de habitación<br>Dotás<br>Dotás<br>Induiñoat<br>Dotás<br>Induiñoat                                                                                                    | de JULIO a 31 de AGOS<br>Camas<br>1 cama doite<br>2 cama individuale<br>1 cama individuale<br>3 camas individuale                                                                                                    | TO)<br>Capecidaet<br>2 personas<br>2 personas<br>1 personas<br>3 personas                                                                            | Precio<br>45.006<br>45.006<br>10.006<br>50.006                                                                       |                                                                                                    |
|                       |    | Temporada BAJA (1                                                                                                    | de SEPTIEMBRE a 30 de                                                                                                    | UNIO)                                                                                                    |                                                                                                    |                                                                                                    |

#### ✓En el apartado dedicado a empresas clasificadas por actividades

#### ✓ En el planificador de rutas turísticas

| hadir puntos de interes                                              | x                                                                                                    |
|----------------------------------------------------------------------|----------------------------------------------------------------------------------------------------|
| AYUDA                                                                |                                                                                                    |
| Haga click en algún punto de interés y después haga c                | tick en "AÑADIR PUNTO DE INTERES" para añadirio a la ruta.                                                                       |
| Si lo desea, puede utilizar el buscador predictivo de pur            | ntos de interés, para ello escriba el nombre del punto de interés en el cuadro de texto y haga clic en "AÑADIR PUNTO DE INTERÉS" |
| BUSCAR PUNTO DE INTERÉS POR NOMBRE                                   |                                                                                                    |
| Escriba aquí                                                         | AÑADIR PUNTO DE INTERÉS                                                                                                    |
| FILTRADO DE CATEGORÍAS                                               | мара                                                                                                    |
| Información (Historicojanda)                                         |                                                                                                    |
| Otros (Servicios Turísticos)                                         | Contide ta                                                                                                    |
| Alojamientos (Servicios Turísticos)                                  | Front Passa                                                                                                    |
|                                                                      |                                                                                                    |
| Productos Locales (Servicios Turísticos)                             |                                                                                                    |
| Productos Locales (Servicios Turísticos) Restauración                |                                                                                                    |
| Productos Locales (Servicios Turísticos) Restauración Turísmo Activo |                                                                                                    |

#### $\checkmark$ En los clubes de amigos a los que te adhieras

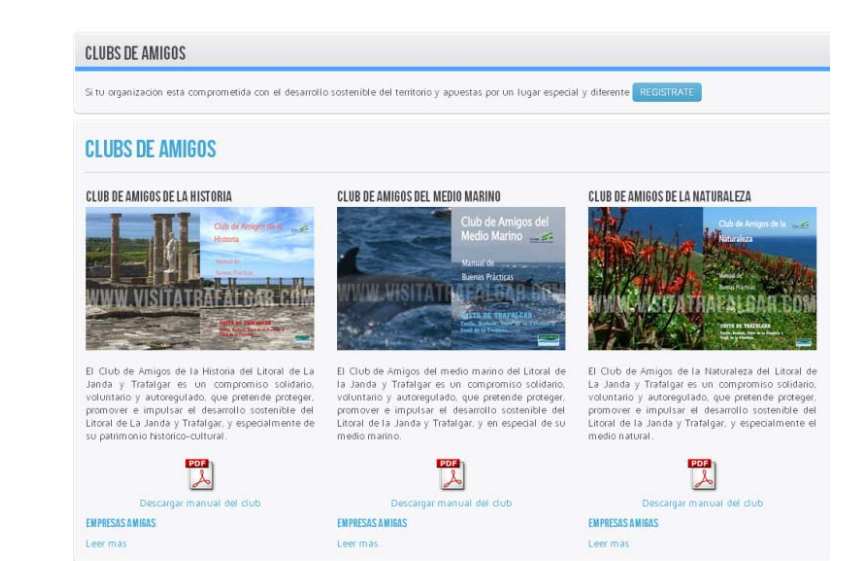

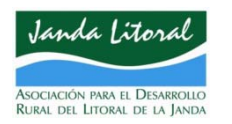

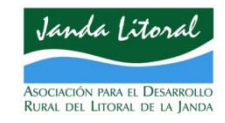

# **NO LO OLVIDES**

# Si tienes dudas llámanos o ponte en contacto con la oficina de turismo de tu municipio y te ayudamos a registrarte

http://www.turismobarbate.es/esp/

http://turismo.conil.org/

http://turismovejer.es/

http://www.aytotarifa.com/Turismo/interes.html

http://www.jandalitoral.org/web/guest/inicio

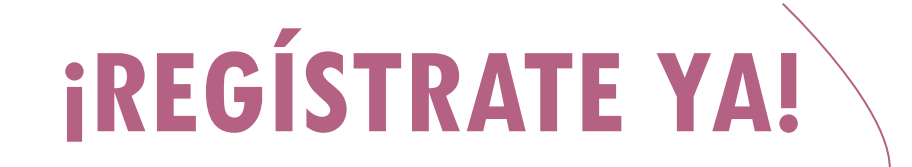

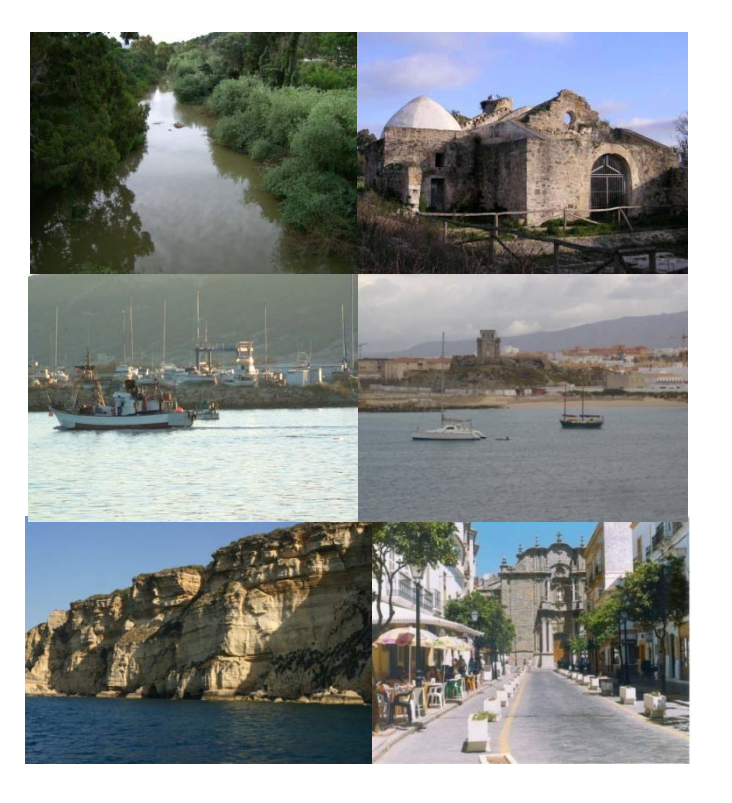